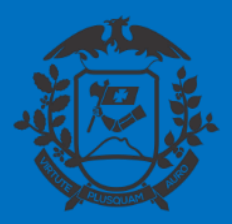

SECRETARIA DE ESTADO DE PLANEJAMENTO E GESTÃO SECRETARIA ADJUNTA DE PATRIMÔNIO E SERVIÇOS SUPERINTENDÊNCIA DE ARQUIVO PÚBLICO

# PROGRAMAÇÃO DE FÉRIAS

# SIGADOC

SEPLAG Secretaria de Estado de Planejamento e Gestão

Cuiabá, 20 de maio de 2020

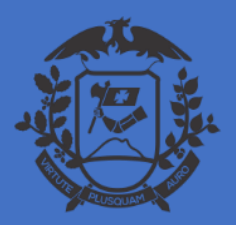

SECRETARIA DE ESTADO DE PLANEJAMENTO E GESTÃO SECRETARIA ADJUNTA DE PATRIMÔNIO E SERVIÇOS SUPERINTENDÊNCIA DE ARQUIVO PÚBLICO

## PROGRAMAÇÃO DE FÉRIAS PARA ÓRGÃOS USUÁRIOS DO SEAP:

1 – As anotações das férias serão feitas pelos servidores através do Portal do Servidor;
2 – Após a finalização desse processo, o Portal do Servidor irá gerar a Minuta da Portaria de programação de Férias;

3 – A minuta da Portaria de Programação de Férias irá para a caixa de entrada da Unidade Setorial de Gestão de Pessoas, que deverá conferir e finalizar a minuta para assinatura do Gestor da pasta (Secretário/Diretor/Presidente);

4 – Encaminhar par publicação.

ATENÇÃO: O modelo de Portaria disponível no SIGADOC é para uso das Entidades não usuárias do SEAP.

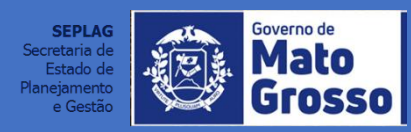

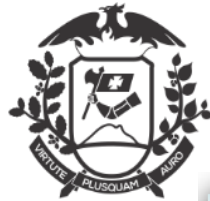

## COMUNICAÇÃO INTERNA DE PROGRAMAÇÃO DE FÉRIAS

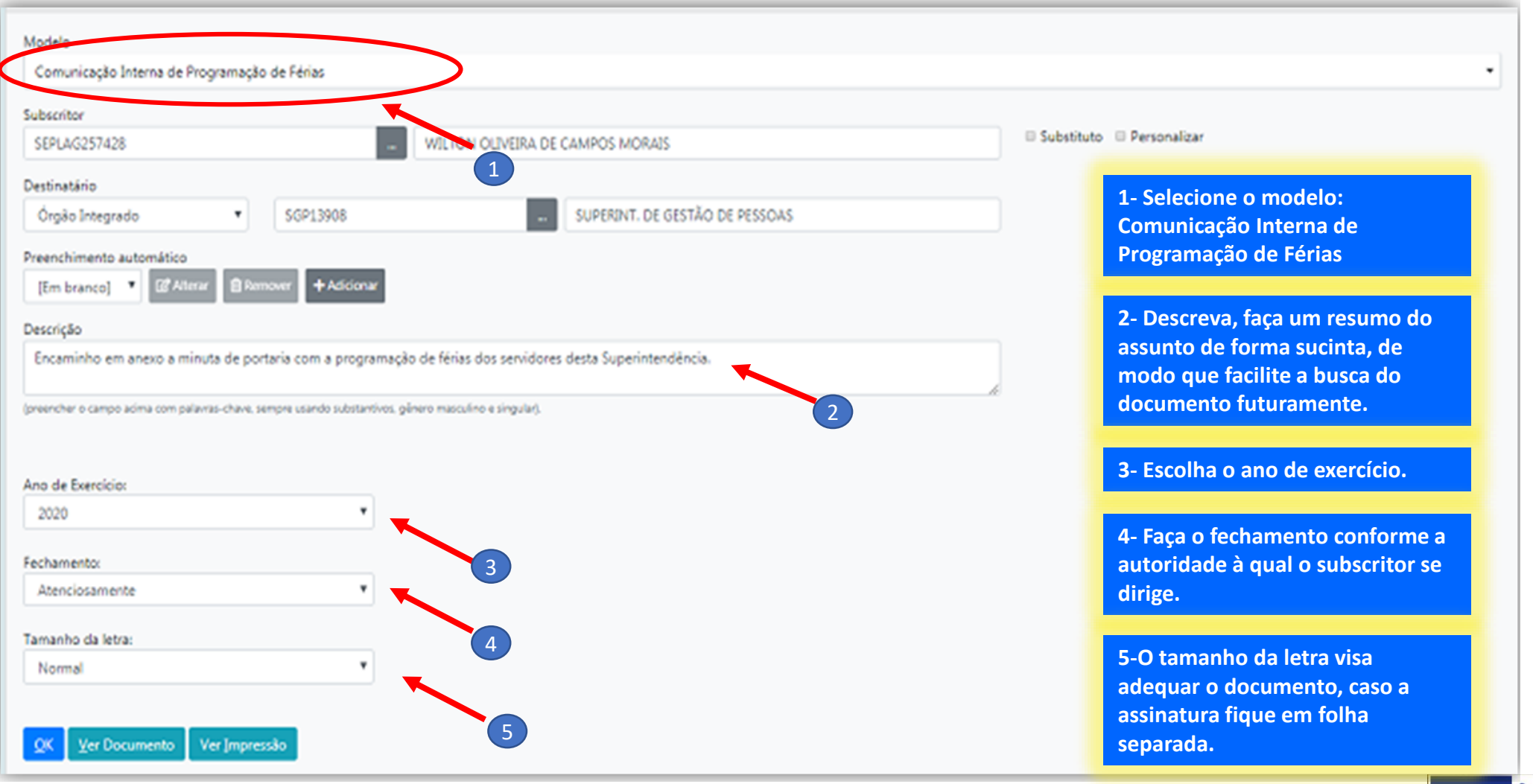

SEPLAG Secretaria de Estado de Planejamento e Gestão

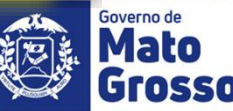

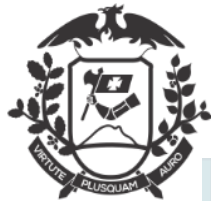

## VISUALIZAR DOCUMENTO EM ELABORAÇÃO- HTML

| Modelo                                                                                                    |                                                                                                    |                                                        |
|----------------------------------------------------------------------------------------------------|----------------------------------------------------------------------------------------------------|--------------------------------------------------------|
| Comunicação Interna de Programação de Férias                                                                                                    | A https://www.sigadoc.apmt.mt.gov.br/sigaex/app/expediente/doc/g                                                                        | prever - Google Chro                                   |
| Subscritor                                                                                                    | sigadoc.apmt.mt.gov.br/sigaex/app/expediente/doc/pre                                                                                    | ever Q                                                 |
| SEPLAG257428 - João Cabral de Melo Neto                                                                                                    |                                                                                                    | ·                                                      |
| Destinatário                                                                                                    |                                                                                                    |                                                        |
| Órgão Integrado 🔹 SGP13908 SUPERINT. DE GESTÃO                                                                                                    | GUVERNO DO ESTADO DE MATO GRO<br>SECRETARIA DE ESTADO DE PLANEJAMENTO E GE                                                              | JSSO<br>ESTÃO                                          |
| Preenchimento automático       [Em branco]     Image: Comparison of the second second s | CI Nº TMP-10891/CGD15420/SEPLAG                                                                                                    | Cuiabá/MT, 19 de maio de 2020                          |
| Descrição                                                                                                    | DE: COORD. DE GESTAO DE DOCUMENTOS/CGD15420                                                                                             |                                                        |
| Encaminho em anexo a minuta de portaria com a programação de férias dos servidores desta Superintendência.                                                                                                    | PARA: SUPERINT. DE GESTÃO DE PESSOAS/SEPLAG                                                                                             |                                                        |
| (preencher o campo acima com palavras-chave, sempre usando substantivos, género masculino e singular).                                                                                                    | Prezados (as) Senhores (as),                                                                                                    |                                                        |
| Ano de Exercício:<br>2020 T                                                                                                    | Cumprimentando-os (as), cordialmente, encaminhamos a minu<br>anual referente ao exercicio de 2020, para aprovação e posterior publicaçã | uta da portaria com a escala de férias<br>ão.          |
| Fechamento:                                                                                                    | Atenciosamente,                                                                                                    |                                                        |
| Atenciosamente                                                                                                    | João Cabral de Melo Neto<br>DGA-6<br>SUPERINT, DE GESTÃO DE PESS                                                                        | ioas 🗸                                                 |
| OK Ver Documento Ver Impressão<br>A dados do documento, para fazê- lo clique<br>Ver Documento, ou visualizar impressão.                                                                                                    | io e<br>em                                                                                                    | SECRETARIA de<br>Estado de<br>Planejamento<br>e Gestão |

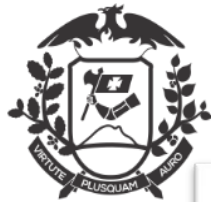

## VISUALIZAR DOCUMENTO EM ELABORAÇÃO- PDF

| Modelo                                                                                                    | S preverPdf - Google Chrome                                                   |        |
|----------------------------------------------------------------------------------------------------|-------------------------------------------------------------------------------|--------|
| Comunicação Interna de Programação de Férias                                                               | sigadoc.apmt.mt.gov.br/sigaex/app/expediente/doc/preverPdf                    | Q      |
| Subscritor                                                                                                 |                                                                               | ^      |
| SEPLAG257428 – João Cabral de Melo Neto                                                                    | GOVERNO DO ESTADO DE MATO GROSSO                                              |        |
| Destinatário                                                                                               |                                                                               |        |
| Órgão Integrado 🔹 SGP13908 🔤 SUPERINT. DE GESTÃO DE                                                        | P CLI Nº TMP-<br>10891/CGD15420/SEPLAG Cuiabá/MT, 19 de maio de 2020          |        |
| Preenchimento automático                                                                                   |                                                                               |        |
| [Em branco] V [2] Alterar Remover + Adicionar                                                              |                                                                               |        |
| Descrição                                                                                                  | DE: COORD. DE GESTAO DE DOCUMENTOS/CGD15420                                   |        |
| Encaminho em anexo a minuta de portaria com a programação de férias dos servidores desta Superintendência. | PARA: SUPERINT. DE GESTÃO DE PESSOAS/SEPLAG                                   |        |
| (preencher o campo acima com palavras-chave, sempre usando substantivos, gênero masculino e singular).     |                                                                               |        |
|                                                                                                    | Prezados (as) Senhores (as)                                                   |        |
| Ano de Exercício:                                                                                          |                                                                               |        |
| 2020 🔹                                                                                                    |                                                                               |        |
| Fechamento:                                                                                                | a escala de férias anual referente ao exercicio de 2020, para aprovação e pos | terior |
| Atenciosamente 🔹                                                                                           | publicação.                                                                   |        |
| Tamanho da letra:                                                                                          | Atenciosamente,                                                               |        |
| Normal                                                                                                    |                                                                               |        |
| 1-Visualizar impressao (PDP)                                                                               | Joŝo Cabral de Melo Neto                                                      |        |
| QK Ver Documento Ver Impressão                                                                             | DGA-8<br>SUPERINT. DE GESTÃO DE PESSOAS                                       |        |

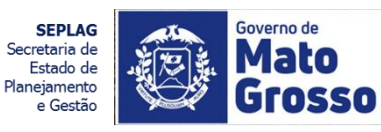

## DOCUMENTO TEMPORÁRIO GERADO

| 🦉 Aðsurar - 🔚 Dennir Marcador - 📮 Dennir                                               | Perfi 🦞 Dupicar 🥜 Editar 🤤 Excluir 🤮 Finajizar                            | 💩 Incluir Cossignatário 🥵 Yer Dossiê 🚔 Ver Impressão 💿 Ver Mai                                                                                                | 5                                                                                                    |
|----------------------------------------------------------------------------------------|---------------------------------------------------------------------------|----------------------------------------------------------------------------------------------------|----------------------------------------------------------------------------------------------------|
|                                                                                        | GOVERNO DO ESTADO DE MATO GR<br>SECRETARIA DE ESTADO DE PLANEJAMENTO E GR | OSSO<br>ISTRO                                                                                                    | Vias<br>Geral - Em Elaboração [CGD15420, SEPLAG257428], Pendente o<br>Assinatura [CGD15420, SEPLAG257428], Como Subscritor<br>[SEPLAG257428], Revisar [SEPLAG257428],                                                                                                  |
| CI Nº TMP-10891/CGD15420/SEPLAG                                                        |                                                                           | Cuiabá/MT, 19 de maio de 2020                                                                                                    |                                                                                                    |
| DE: COORD. DE GESTAO DE DOCUMEN<br>PARA: SUPERINT. DE GESTÃO DE PESS                   | TOS/CGD15420<br>DAS/SEPLAG                                                | temporária (TMP) gerado. Nessa fase<br>o documento ainda pode ser editado,<br>excluído, incluído cossignatários Se o<br>(s) cossignatário (s) estiver (em) em | Suporte: Documento Eletrônico<br>Data: :<br>De: João Cabral de Melo Neto<br>Para: SUPERINT. DE GESTÃO DE PESSOAS<br>Cadastrante: João Cabral de Melo Neto 5420                                                                                                    |
| Prezados (as) Senhores (as),<br>Cumprimentando-os (as), cordi<br>posterior publicação. | almente, ercaminhamos a minuta da portaria com a esca                     | outras lotações, somente após<br>finalizado, e o subscritor assinado é<br>que estará disponível para sua (s)<br>assinatura(s).                                | Espécie: Comunicação Interna<br>Modelo: Pessoal: Direitos, Obrigações e Vantagens: Férias: Progra<br>Comunicação Interna de Programação de Férias<br>Descrição: Encaminho em anexo a minuta de portaria com a prog<br>de férias dos servidores desta Superintendência. |
| Atenciosamente,                                                                        |                                                                           |                                                                                                    | Classificação: 024.2 - FERIAS                                                                                                    |
|                                                                                        | João Cabral de Melo Neto                                                  |                                                                                                    | Nivel de Acesso                                                                                                    |

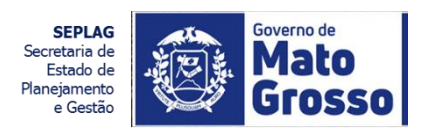

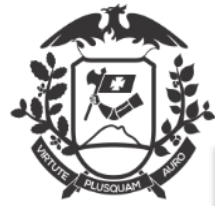

#### **ASSINATURA**

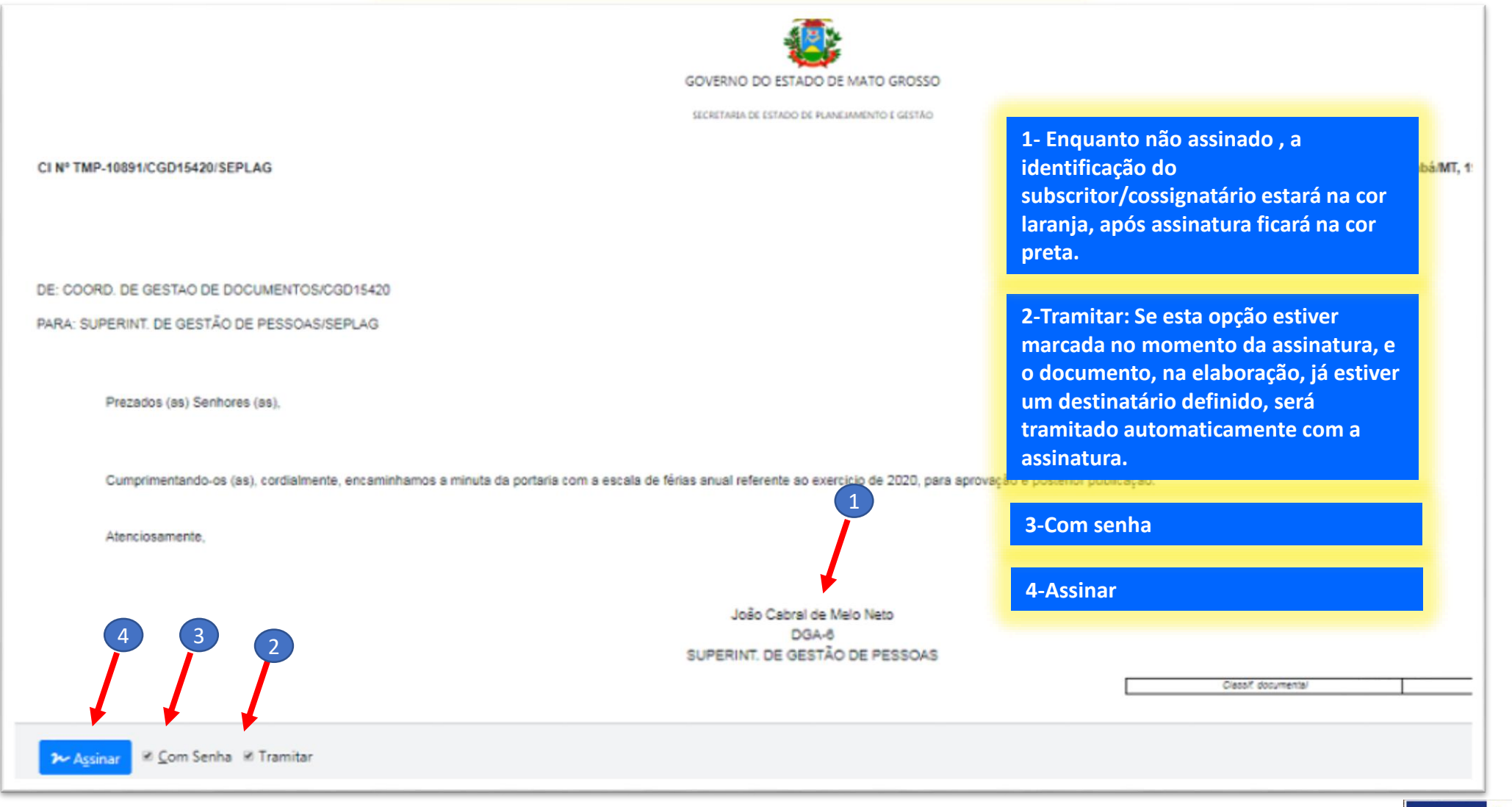

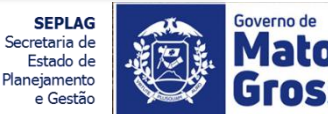

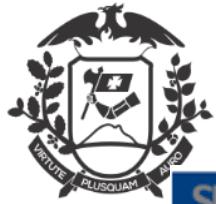

### ASSINATURA

| SIGA MENU - Documentos - Ferramentas - Relatórios - Gestão -                                                                                                    | Número de Documento Buscar                   |
|----------------------------------------------------------------------------------------------------|----------------------------------------------|
| Governo do Estado de Mato Grosso<br>> SECRETARIA DE ESTADO DE PLANEJAMENTO E GESTÃO                                                                                                    | 1-Assinatura                                 |
| Confirme os dados do documento abaixo:                                                                                                    |                                              |
| Documento Interno Produzido: TMP-10891<br>Data:<br>Classificação: 024.2 - FÉRIAS<br>Descrição: Encaminho em anexo a minuta de portaria com a programação de férias do<br>Des Wilhes Olimina de Campas Marsin | ×                                            |
| Para: SUPERINT. DE GESTÃO DE PESSOAS Matrícula CEDI ACOS7428 (modifique con                                                                                                    |                                              |
| Senha                                                                                                    | 5 necessario)                                |
| CI Nº TMP-10891/CGD15420/SEPLAG                                                                                                    | Cancelar OK<br>Cuiabá/MT, 19 de maio de 2020 |
|                                                                                                    |                                              |
| DE: COORD. DE GESTAO DE DOCUMENTOS/CGD15420                                                                                                    |                                              |
| PARA: SUPERINT. DE GESTÃO DE PESSOAS/SEPLAG                                                                                                    |                                              |
| Prezados (as) Senhores (as),                                                                                                    |                                              |

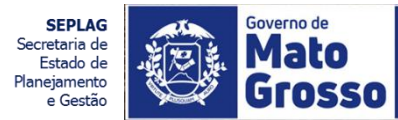

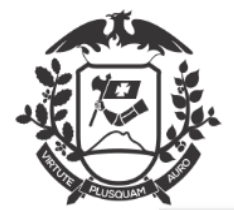

## APÓS ASSINATURA: AGUARDANDO ANDAMENTO

| SEPLAG-CIN-2020/00174<br>1ª Via (Eliminação) Aquardando Andamento 1                                                                                                    | 1-Após a assinatura o documento<br>estará aguardando andamento.                                                                                                    |
|----------------------------------------------------------------------------------------------------|----------------------------------------------------------------------------------------------------|
| 👒 Anotar 👒 Apensar 📾 Arg. Comente 🍃 Aytenticar 🗔 Autuar 🥥 Cancelar 🔮 Definir Marcador 🎂 Definir Perfit 🦞 Duplicar 🎰 Gerar Protocolo 🕒 Inclu                                                                                                    | ir Gópia 🕞 Incluir Documento 🔒 Indicar para Guarda Permanente 🕞 Juntar                                                                                                    |
| 🔛 Publicar no Diário 😨 Reclassificar 🤫 Redefinir Acesso 了 Solgnestar 🖓 Tramitar 😂 Ver Dossiè 🖨 Ver Impressão 👁 Ver Mais 🜒 Vigcular                                                                                                    |                                                                                                    |
|                                                                                                    | Vias *                                                                                                    |
| GOVERNO DO ESTADO DE MATO GROSSO<br>SECRETARIA DE ESTADO DE PLANEMIENTO E GESTÃO                                                                                                    | A - Aguardando Andamento [CGD15420, SEPLAG257428],<br>Geral - Documento Assinado com Senha [SEPLAG257428],                                                                      |
| CI Nº SEPLAG-CIN-2020/00174/CGD15420/SEPLAG Cuiabá/MT, 19 de maio de 2020                                                                                                    | Documento Interno Produ <sup>l</sup> oão Cabral de Melo Neto                                                                                                    |
| DE: COORD. DE GESTÃO DE DOCUMENTOSICIODIS-120       2- Aguardando andamento o         PARA: SUPERINT DE GESTÃO DE PESSOASISEPLAG       2- Aguardando andamento o         OUTRAS AÇÕES COMO REALIZADAS       000000000000000000000000000000000000 | Suporte: Documento Eletrónico<br>Data: : 19/05/20<br>De: João Cabral de Melo Neto<br>Para: SUPERINT. DE GESTÃO DE PESSOAS<br>Cadastrante: João Cabral de Melo Neto (CGD15420)   |
| Prezados (as) Senhores (as). documentos ao atual, ou, em caso de processo, juntar, documentos a ele.                                                                                                    | Espécie: Comunicação Interna<br>Modelo: Pessoal: Direitos, Obrigações e Vantagens: Férias: Programação:<br>Comunicação Interna de Programação de Férias                         |
| Cumprimentando-os (as), cordialmente, encaminhamos a minuta da portaria com a escala de férias anual referente ao exercicio de 2020, para aprovação e posterior publicação.                                                                      | <ul> <li>Descrição: Encaminho em anexo a minuta de portaria com a programação<br/>de férias dos senvidores desta Superintendência.<br/>Classificação: 024.2 - FÉRLAS</li> </ul> |
| Adenciosamente,                                                                                                    |                                                                                                    |
| João Cabral de Meio Neto<br>DGA-6<br>SUPERINT, DE GESTÃO DE PESSOAS                                                                                                    | Público (Público)                                                                                                    |

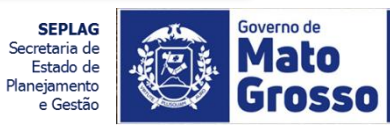

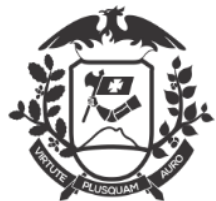

## AUTUAÇÃO

| NOVO Modelo Processo Administrativo Acesso Rieles                                                                          | 1- Para Autuar um documento<br>(expediente), deverá ser selecionado o<br>modelo de CAPA, neste caso o nome<br>do modelo de capa é: Processo<br>Administrativo. |
|----------------------------------------------------------------------------------------------------|----------------------------------------------------------------------------------------------------|
| Subscritor                                                                                                    | Substituto Personalizar                                                                                                    |
| Destinatário     Orgão Integrado     SGP13908     SUPERINT. DE GESTÃO DE PESSOAS                                           |                                                                                                    |
| Preenchimento automático<br>[Em branco] * @ Atterar @ Remover + Adicionar                                                  |                                                                                                    |
| Classificação<br>024.2 - FÉRIAS                                                                                            |                                                                                                    |
| Descrição<br>Encaminho em anexo a minuta de portaria com a programação de férias dos servidores desta Superintendência.    |                                                                                                    |
| (preencher o campo acima com palavras-chave, sempre usando substantivos, gênero maoculino e singular).<br>QK Ver Impressão |                                                                                                    |

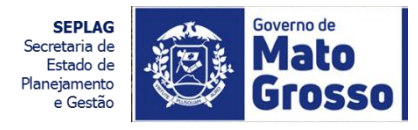

| САРА                                                                                                    |                                                                                                    |
|----------------------------------------------------------------------------------------------------|----------------------------------------------------------------------------------------------------|
| TMP-10885<br>Geral - Em Elaboração, Pendente de Assinatura, Como Subscritor, Revisar<br>Aginar de Definir Manador de Definir Perfit V Duplicar 2 Editas de Encluir Generatario de Yer Dessil de Ver Jerpresado de Ver Mais | 1- A autuação é a Formalização do<br>Processo. Insere uma capa e<br>transforma um documento<br>(expediente) em Processo.                                        |
| PROCESSO ADMINISTRATIVO                                                                                                    | Volumes                                                                                                    |
| 4                                                                                                    | Geral - Em Elaboração [CGD15420, SEPLAG257428], Pendente de Assinat<br>[CGD15420, SEPLAG257428], Como Subsoritor [SEPLAG257428], Revisar<br>[SEPLAG257428],     |
| SECRETARIA DE ESTADO DE PLANEJAMENTO E GESTÃO                                                                                                    | Documento Interno Produzido                                                                                                    |
| Processo Nº                                                                                                    | Suporte: Documento Eletrônico<br>Data: :<br>De: João Cabral de Melo Neto                                                                                        |
| TMP-10885                                                                                                    | Para: SUPERINT, DE GESTAO DE PESSOAS<br>Cadastrante: João Cabral de Melo Neto (CGD15420)<br>Espécie: Processo Administrativo<br>Modelo: Processo Administrativo |
| Data de abertura                                                                                                    | Descrição: Encaminho em anexo a minuta de portaria com a programação<br>dos servidores desta Superintendência.<br>Classificação: 024.2 - FÉRIAS                 |
| 081670                                                                                                    | Nivel de Acesso                                                                                                    |
| Encaminho em anexo a minuta de portaria com a programação de férias dos servidores desta Superintendência.                                                                                                    | Público<br>CGD15420<br>SEPLAG257428                                                                                                    |
| ARQUIVADO                                                                                                    | Arguivos Auxiliares                                                                                                    |
| CX/20                                                                                                    |                                                                                                    |

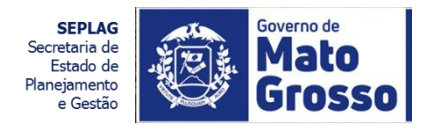

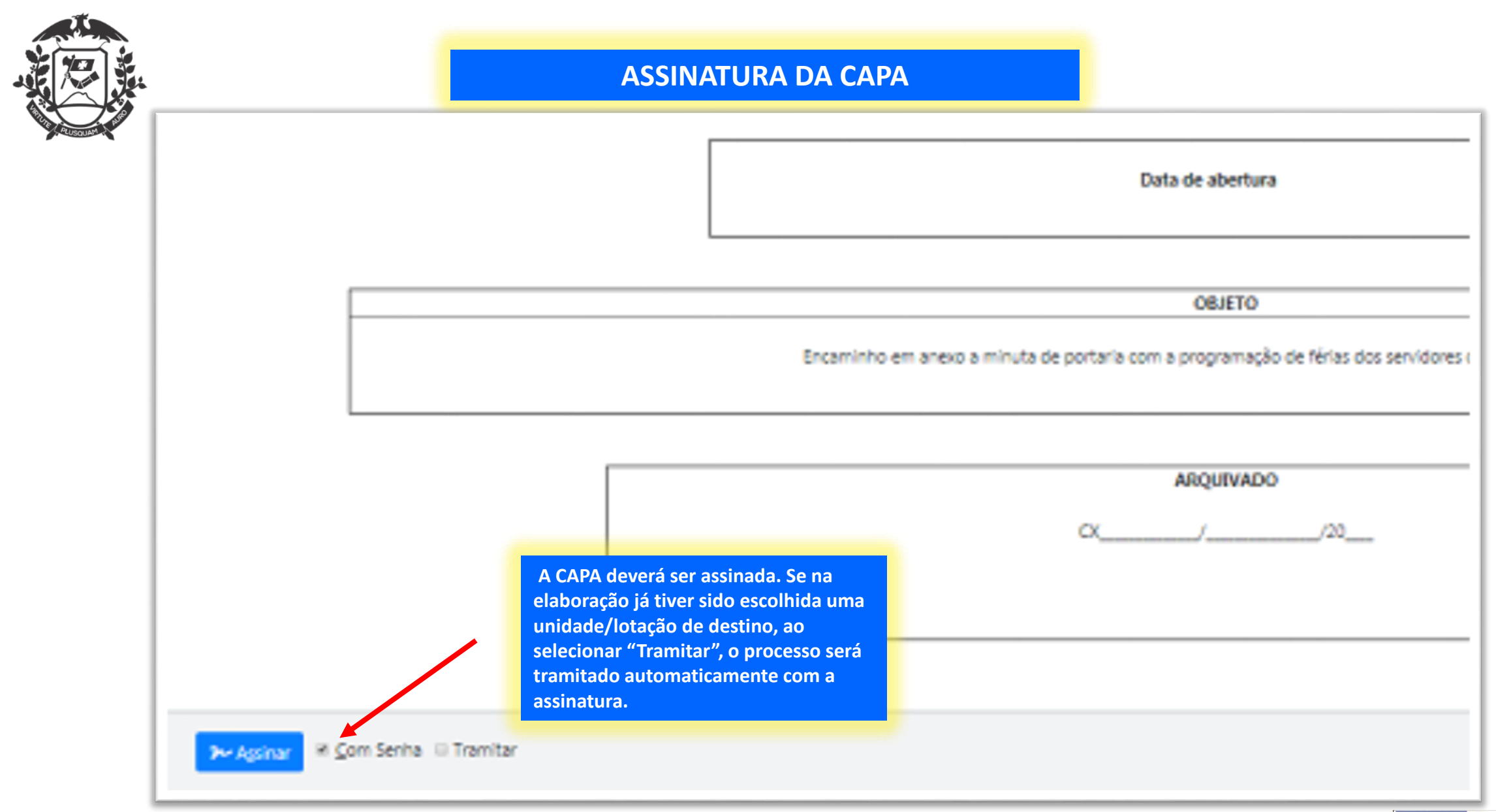

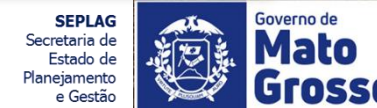

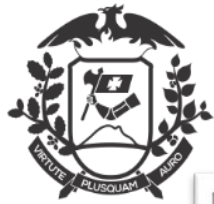

#### ASSINATURA DA CAPA

| Confirme os dados do documento abaixo:<br>Documento Interno Produzido: TMP-10885<br>Data:<br>Classificação: 0042 - FÉRAS<br>Descrição: Encaminho em anexo a minuta de portaria os<br>De: Wilton Oliveira de Campos Morais | m a programação de férias dos servidores desta Superintendência.                | Assinatura |  |
|----------------------------------------------------------------------------------------------------|---------------------------------------------------------------------------------|------------|--|
| Para: SUPERINT. DE GESTÃO DE PESSOAS                                                                                                    | Identificação<br>Metricule<br>SEPLAG257428 (modifique caso necessário)<br>Senha |            |  |
|                                                                                                    | Processo Nº<br>TMP-10885                                                        |            |  |
|                                                                                                    | Data de abertura                                                                |            |  |

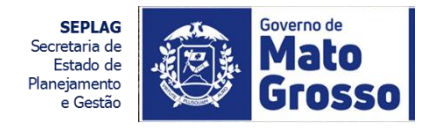

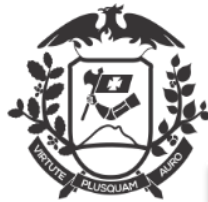

#### PROCESSO AUTUADO AGUARDANDO ANDAMENTO

| SEPLAG-ADM-2020/00164                                                                                                    |                                                                                                    |
|----------------------------------------------------------------------------------------------------|----------------------------------------------------------------------------------------------------|
| 1º Volume Aguardando Andamento                                                                                                    |                                                                                                    |
| 🭓 Anotar 🧠 Apensar 📾 Arg, Comente 😅 Agtemptar 😝 Cancelar 🧠 Oriar Subprocesso 🥵 Definir Marcador 🍰 Definir Perfit. 🦞 Duplicar 🔓 Encenar Volume. 💩 Gear Protocolo 🖓 | incluir <u>C</u> ápia 🕞 Induir <u>D</u> ocumento 😹 Indicar para Guarda Permanente 📓 Publicar no Diário                                                                                                    |
| 🔯 Reclassificar 🤫 Redefinir Acesso 了 Sogrestar 🖓 Jannitar 🐚 Ver Dossië 🎒 Ver Jimpressão 🛞 Ver Mais 🜒 Vecular                                                      |                                                                                                    |
| PROCESSO ADMINISTRATIVO Selecionada a opção "Tramitar", o                                                                                                    | lolumes ·                                                                                                    |
| documento permanecerá na<br>unidade/lotação aguardando                                                                                                    | V01 - Aguardando Andamento [CGD15420, SEPLAG257428], 4<br>Geral - Documento Assinado com Senha [SEPLAG257428],                                                                                                    |
| SECRETARIA DE ESTADO DE PLANEJAMENTO E GESTÃO                                                                                                    | Documento Interno Produzido                                                                                                    |
| Processo Nº<br>SEPLAG-ADM-2020/00164                                                                                                    | Suporte: Documento Eletrônico<br>Data:: 19/05/20<br>De: João Cabral de Melo Neto<br>Para: SUPERINT. DE GESTÃO DE PESSOAS<br>Cadastrante João Cabral de Melo Neto (CGD15420)<br>Espécie: Processo Administrativo<br>Madeiro: Processo Administrativo |
| Data de abertura 19/05/2020                                                                                                    | Descrição: Encaminho em anexo a minuta de portaria com a programação de férias<br>dos servidores desta Superintendência.<br>Classificação: 024.2 - FÉRIAS                                                                                           |
|                                                                                                    | Nivel de Acesso                                                                                                    |
| OBJETO                                                                                                    | Público (Público)                                                                                                    |
| unamino em anexo a minura de ponaria com a programação de tenas dos servidores desia superimendência.                                                             | Arquivos Auxiliares                                                                                                    |
| ARQUIVADO                                                                                                    | Induir Anquivo                                                                                                    |

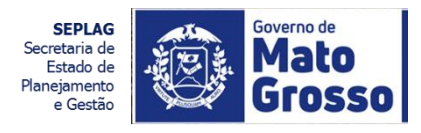

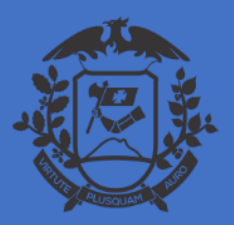

SECRETARIA DE ESTADO DE PLANEJAMENTO E GESTÃO SECRETARIA ADJUNTA DE PATRIMÔNIO E SERVIÇOS SUPERINTENDÊNCIA DE ARQUIVO PÚBLICO

## PROGRAMAÇÃO DE FÉRIAS PORTARIA

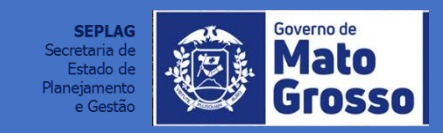

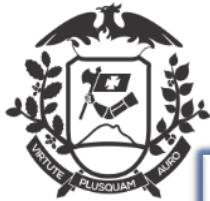

#### **GERANDO O MODELO DE PORTARIA**

| Aodeio                                                                                                    |                                 |
|----------------------------------------------------------------------------------------------------|---------------------------------|
| Despacho                                                                                                   |                                 |
| portaria prd                                                                                               |                                 |
| Pessoal                                                                                                    |                                 |
| Direitos, Obrigações e Vantagens                                                                           | 1- Selecione o modelo: Portaria |
|                                                                                                    | Programação de Férias           |
| Programação                                                                                                |                                 |
| Portaria Programação De Férias Programação De Périas - Escala Anual                                        |                                 |
| reenchimento automático                                                                                    |                                 |
| [Em brance] 🔻 🕼 Aherar 📾 Remover 🕇 Adicionar                                                               |                                 |
| Dessificação                                                                                               |                                 |
| 024.2 _ FÉRIAS                                                                                             |                                 |
| Descricão                                                                                                  |                                 |
| Encaminho em anexo a minuta de portaria com a programação de férias dos servidores desta Superintendência. |                                 |
|                                                                                                    |                                 |
| prencher o campo acma com pasivas-crave, sempre suando substantivos, genero mascuno e singular).           |                                 |
| Also                                                                                                    |                                 |
| mov<br>Iome (opcional):                                                                                    |                                 |
|                                                                                                    |                                 |
| fexto do despacho                                                                                          |                                 |
| ieta:                                                                                                    |                                 |
| Para as providências cabiveis.                                                                             |                                 |
| Emis - X 心 自 自 自 + -> 9. 5 単                                                                               |                                 |
| B I X, U S   ζ,   Ξ Ξ   α · (ε   k ± H ± H ± H ± H ≡ Ω   ⊂   @ Codgo-Forme                                 |                                 |

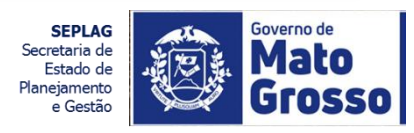

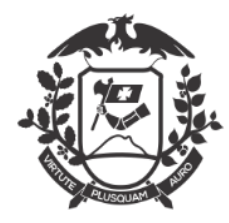

#### MODELO DE PORTARIA: CAMPO DE ENTREVISTA

| 100 20030                                                               |                                 |                                                 |                                                                                                    |
|-------------------------------------------------------------------------|---------------------------------|-------------------------------------------------|----------------------------------------------------------------------------------------------------|
| Modelo                                                                  |                                 |                                                 |                                                                                                    |
| Portaria Programação De Périas                                          |                                 |                                                 |                                                                                                    |
| Drigem                                                                  | Acesso                          |                                                 |                                                                                                    |
| Interno Produzido 🔹                                                     | Público                         | *                                               |                                                                                                    |
| Subscriter                                                              |                                 |                                                 |                                                                                                    |
| SEPLAG257428                                                            |                                 | - João Cabral de Melo Neto                      | Substituto Personal                                                                                                    |
| Destinatário                                                            |                                 |                                                 |                                                                                                    |
| Órgão Integrado 🔻                                                       |                                 | -                                               |                                                                                                    |
| Preenchimento automático                                                |                                 |                                                 | the second second second second second second second second second second second second second second second se                |
| [Em branco] 🔻 🕼 Alterar 🔘 Remo                                          | er + Adicionar                  |                                                 | Alimente os campos da Entrevista                                                                                               |
| Descrição                                                               |                                 |                                                 |                                                                                                    |
| Encaminho em anexo a minuta de portar                                   | ria com a programação de        | e férias dos servidores desta Superintendência. |                                                                                                    |
| preencher o campo acima com palavras-chave, seny                        | pre usando substantivos, pênero | o matculino e tingulari.                        | 1- A autoridade que irá expedir a                                                                                              |
|                                                                         |                                 |                                                 | portaria, autoridade máxima do                                                                                                 |
| Artigo (O ou A) + Cargo do Gestor do Ó                                  | rgão/Entidade:                  |                                                 | órgão/entidade, deverá ser                                                                                                    |
|                                                                         |                                 |                                                 | preenchido precedido do artigo                                                                                                 |
|                                                                         |                                 |                                                 | precilental precediate de artigo                                                                                               |
| Ano de Exercício                                                        |                                 |                                                 | (pronome) O, A.                                                                                                    |
| Ano de Exercício                                                        |                                 | - 2                                             | (pronome) O, A.<br>Ex.: <u>A</u> Secretária de Estado de ;                                                                     |
| Ano de Exercício                                                        |                                 | - 2                                             | (pronome) O, A.<br>Ex.: <u>A</u> Secretária de Estado de ;<br><u>O</u> Presidente da Fundação                                  |
| Ano de Exercício                                                        |                                 | 2                                               | (pronome) O, A.<br>Ex.: <u>A</u> Secretária de Estado de ;<br><u>O</u> Presidente da Fundação                                  |
| Ano de Exercício<br>Servidores do Mês de Janeiro<br>Total de Servidores |                                 | 2                                               | (pronome) O, A.<br>Ex.: <u>A</u> Secretária de Estado de ;<br><u>O</u> Presidente da Fundação<br>2-Escolher o não e exercício. |
| Ano de Exercício<br>Servidores do Mês de Janeiro<br>Total de Servidores |                                 | 2                                               | (pronome) O, A.<br>Ex.: <u>A</u> Secretária de Estado de ;<br><u>O</u> Presidente da Fundação<br>2-Escolher o não e exercício. |

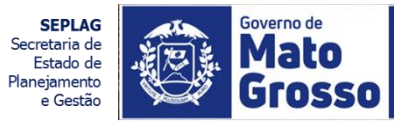

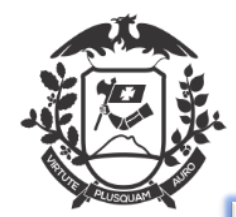

#### MODELO DE PORTARIA: CAMPO DE ENTREVISTA

|                                                                                     |                                                              | II Substituto III Personalizar            |
|-------------------------------------------------------------------------------------|--------------------------------------------------------------|-------------------------------------------|
| SEPLAG257428                                                                        | <ul> <li>João Cabral de Meio Neto</li> </ul>                 |                                           |
| Destinatário                                                                        |                                                              |                                           |
| Órgão Integrado 🔻                                                                   |                                                              |                                           |
| Preenchimento automático                                                            |                                                              |                                           |
| [Em branco] * @ Ateror @ Remover + /                                                | Adicionar                                                    |                                           |
| Descrição                                                                           |                                                              |                                           |
| Encaminho em anexo a minuta de portaria com a                                       | programação de férias dos servidores desta Superintendência. |                                           |
| (preencher o campo acima com palavras-chave, sempre usando                          | substantivos, género masculino e singular).                  | le la la la la la la la la la la la la la |
|                                                                                     |                                                              |                                           |
| Artigo (O ou A) + Cargo do Gestor do Órgão/En                                       | tidades                                                      | 1-Inserindo Ano de exercicio e            |
|                                                                                     |                                                              | lotal de Servidores, abrira o             |
| Ano de Exercício                                                                    |                                                              | campo para alimentar os dados             |
|                                                                                     |                                                              | dos servidores.                           |
| Servidores do Mês de Janeiro                                                        |                                                              |                                           |
|                                                                                     |                                                              |                                           |
| Table de Casidanas                                                                  |                                                              |                                           |
| Total de Servidores                                                                 |                                                              |                                           |
| Total de Servidores                                                                 |                                                              |                                           |
| Servidores do Mês de Fevereiro                                                      |                                                              |                                           |
| Servidores do Més de Fevereiro                                                      |                                                              |                                           |
| Total de Servidores Servidores do Mês de Fevereiro Total de Servidores              |                                                              |                                           |
| Servidores do Més de Fevereiro<br>Total de Servidores                               |                                                              |                                           |
| Servidores do Mês de Fevereiro<br>Total de Servidores<br>Servidores do Mês de Março |                                                              |                                           |

Secretaria de Estado de Planejamento e Gestão

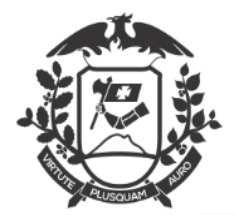

## PROGRAMAÇÃO DE FÉRIAS

#### MODELO DE PORTARIA: ALIMENTANDO DADOS DOS SERVIDORES

| Artigo (O ou A) + Cargo do Gestor do Órgão/Entidade:<br>O Secretário de Estado de Planejamento e Gestão<br>Ano de Exercício<br>2020<br>Servidores do Mês de Janeiro | 1-Inserindo Ano de exercício e<br>Total de Servidores, abrirá o<br>campo para alimentar os dados<br>dos servidores por total de<br>servidores em cada mês. |
|----------------------------------------------------------------------------------------------------|----------------------------------------------------------------------------------------------------|
| Total de Servidores                                                                                                    |                                                                                                    |
| Matricula 1: Nome 1:                                                                                                    | Quantidade de Dias 1:<br>10 *                                                                                                    |
| Periodo Aquisitivo 1 Detas das Périas 1<br>Inicio : Fim : Inicio Fim                                                                                                |                                                                                                    |
| Matricula 2: Nome 2:                                                                                                    | Quantidade de Días 2:<br>10 *                                                                                                    |
| Periodo Aquisitivo 2 Datas das Férias 2<br>Inicio : Fim : Inicio Fim                                                                                                |                                                                                                    |
| Servidores do Més de Fevereiro                                                                                                    |                                                                                                    |

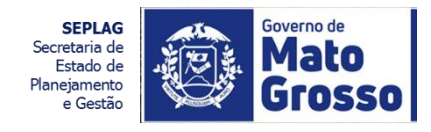

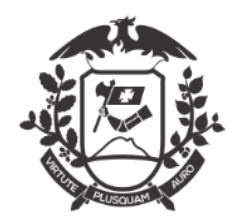

### MODELO DE PORTARIA: ALIMENTANDO DADOS DOS SERVIDORES

| Ano de Exercício<br>2020<br>Servidores do Mês de Ja<br>Total de Servidores<br>2 | meiro    |                                         | 1-Ins<br>Tota<br>cam<br>dos<br>servi                   | serindo Ano de exercício e<br>l de Servidores, abrirá o<br>po para alimentar os dados<br>servidores por total de<br>idores em cada mês. |
|---------------------------------------------------------------------------------|----------|-----------------------------------------|--------------------------------------------------------|----------------------------------------------------------------------------------------------------|
| Matricula 1:                                                                    | _        | Nome 1:                                 |                                                        | Quantidade de Dias 1:                                                                                                    |
| Periodo Aquisitivo 1<br>Inicio : 2019                                           | Fim :    | 1020                                    | Datas das Férias 1<br>Inicio 01/09/2020 Fim 30/09/2020 |                                                                                                    |
| Matricula 2:<br>249248                                                          |          | Nome 2:<br>Samitys Fernandez dos Santos |                                                        | Quantidade de Días 2:<br>10                                                                                                    |
| Periodo Aquisitivo 2<br>Inicio : 2019                                           | Fim :    | 1020                                    | Detas das Férias 2<br>Dnicio 01/06/2020 Fim 10/06/2020 |                                                                                                    |
| Servidores do Mès de Fe                                                         | evereiro |                                         |                                                        |                                                                                                    |

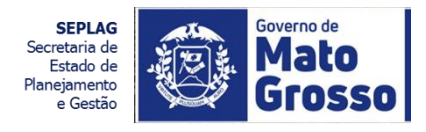

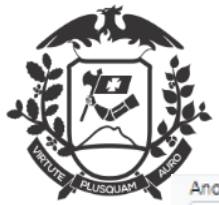

## MODELO DE PORTARIA: VISUALIZANDO O DOCUMENTO EM ELABORAÇÃO

| S https://www.s                                                              | igadoc.apmt.mt.gov.br/sigaex/app                                                                                                    | /expedient                                                                                                    | e/doc/prever                                                                                                    | - Google                                                                                                    | Chro                                                                                                    |                                                                                                    |
|------------------------------------------------------------------------------|----------------------------------------------------------------------------------------------------|----------------------------------------------------------------------------------------------------|----------------------------------------------------------------------------------------------------|----------------------------------------------------------------------------------------------------|----------------------------------------------------------------------------------------------------|----------------------------------------------------------------------------------------------------|
| a sigadoc.a                                                                  | pmt.mt.gov.br/sigaex/app/exp                                                                                                    | ediente/c                                                                                                    | loc/prever                                                                                                    |                                                                                                    |                                                                                                    | Q                                                                                                    |
|                                                                              |                                                                                                    |                                                                                                    |                                                                                                    |                                                                                                    |                                                                                                    |                                                                                                    |
|                                                                              | GOVERNO DO E<br>BECRETARIA DE ESTA<br>PORTARIA Nº.                                                                                                    | STADO DE M<br>CO DE PLANEJAJ                                                                                                    | ATO GROSSO<br>JENTO E GESTÃO<br>EPLAG/2020                                                                                                    |                                                                                                    |                                                                                                    |                                                                                                    |
|                                                                              |                                                                                                    |                                                                                                    |                                                                                                    |                                                                                                    |                                                                                                    |                                                                                                    |
| O Secretário de<br>Complementar nº<br>Autarquias e das 1<br>requiamenta e co | Estado de Planejamento e Gestão, no<br>04, de 15 de outubro de 1990, que dispõe<br>Fundações Públicas Estaduais; Considers<br>noassão de Sérias dos servidores número                     | uso de suas<br>sobre o Estat<br>ndo o dispost                                                                                                    | atribuições legi<br>uto dos Servidor<br>o no Decreto nº<br>ministração Dire                                                                                                    | ais; e cons<br>es Públicos<br>1.317, de 1                                                                                                    | iderando o dis;<br>da Administraçã<br>11 de setembro d<br>ca e Eundacion                                                                                                    | posto na Lei<br>ŝo Direta, das<br>de 2003, que<br>nal, do Poder                                                                                                    |
| Executivo do Esta                                                            | do de Mato Grosso.                                                                                                    |                                                                                                    | ininanayav bire                                                                                                    | ie, neierge                                                                                                    |                                                                                                    |                                                                                                    |
| RESOLVE:                                                                     |                                                                                                    |                                                                                                    |                                                                                                    |                                                                                                    |                                                                                                    |                                                                                                    |
| 2020.                                                                        |                                                                                                    | JANEIRO                                                                                                    |                                                                                                    |                                                                                                    |                                                                                                    |                                                                                                    |
| MATRICULA                                                                    | SERVIDOR                                                                                                    | INICIO                                                                                                    | TÉRMINO                                                                                                    | DIAS                                                                                                    | INICIO                                                                                                    | TÉRMINO                                                                                                    |
| 257428                                                                       | Wilton Oliveira de Campos Morais                                                                                                    | 2019                                                                                                    | 2020                                                                                                    | 30                                                                                                    | 01/09/2020 3                                                                                                    | 30/09/2020                                                                                                    |
| 249248                                                                       | Samirys Fernandez dos Santos<br>Joaquim Maria<br>DGA-1<br>GAB, DO SECRET, DE ES                                                                                                    | 2019<br>I Machado de A<br>SERVIDOR<br>ITADO DE PLA                                                                                                    | 2020<br>ssis<br>NEJ. E GESTAO                                                                                                    | Cessr                                                                                                    | socumenta/                                                                                                    | 224.2                                                                                                    |
|                                                                              | https://www.s sigadoc.a Conservative des la complementar nº (Autarquias e das la regulamenta a color Executivo do Estador RESOLVE: rt. 1º Aprovar a E 2020.   MATRICULA   257428   240248 | https://www.sigadoc.apmt.mt.gov.br/sigaex/app/exp sigadoc.apmt.mt.gov.br/sigaex/app/exp GOVERNO DO El<br>SECRETXAIA DE ESTA PORTARIA Nº. O Secretário de Estado de Planejamento e Gestão, no<br>Complementar nº 04, de 15 de outubro de 1990, que dispõe<br>Autarquias e das Fundações Públicas Estaduais; Considera<br>regulamenta a concessão de férias dos servidores público<br>Excutivo do Estado de Mato Grosso. RESOLVE: T. 1º Aprovar a Escela de Férias dos servidores da SECRI<br>2020. Matricula Servidor de Senvidores da SECRI<br>2020. Índeter a Escela de Férias dos servidores da SECRI<br>2020. Joaquím Maria<br>GAM Gaquím Maria Gaquím Maria Gagaria Maria Gos Do SECRET. DE ESCARDA DE ESCARDA | https://www.sigadoc.apmt.mt.gov.br/sigaex/app/expediente/of<br>sigadoc.apmt.mt.gov.br/sigaex/app/expediente/of<br>COVERNO DO ESTADO DE M<br>SECRETARIA DE ESTADO DE PLAVELAN<br>PORTARIA Nº, TMP-10890/SI<br>O Secretário de Estado de Planejamento e Gestão, no uso de suas<br>Complementar nº 04, de 15 de outubro de 1900, que dispãe sobre e Estat<br>Autarquias e das Fundações Públicas Estaduais, Considerando o dispost<br>regulamenta a concessão de térias dos servidores públicos civis da Ad<br>Executivo do Estado de Mato Grosso.<br>RESOLVE: 1. 1º Aprovar a Escala de Férias dos servidores da SECRETARIA DE E<br>2020. MATRICULA <u>SERVIDOR TOPOR NOrais 2019</u> JANEIRO<br>MATRICULA <u>SERVIDOR Norais 2019</u> Jaquim Maria Machado de A<br>DGA-1 SERVIDOR<br>GAB, DO SECRET. DE ESTADO DE PLAVERANCE | https://www.sigadoc.apmt.mt.gov.br/sigaex/app/expediente/doc/prever sigadoc.apmt.mt.gov.br/sigaex/app/expediente/doc/prever Sigadoc.apmt.mt.gov.br/sigaex/app/expediente/doc/prever GOVERNO DO ESTADO DE MATO GROSSO SECRETMIN DE ESTADO DE MATO GROSSO SECRETMIN DE ESTADO DE MATO GROSSO DO ESTADO DE MATO GROSSO DO ESTADO DE MATO GROSSO SECRETMIN DE ESTADO DE MATO GROSSO SECRETMIN DE ESTADO DE MATO GROSSO SECRETMIN DE ESTADO DE MATO GROSSO DO ESTADO DE MATO GROSSO BENDO DE STADO DE MATO GROSSO SECRETMIN DE ESTADO DE MATO GROSSO SECRETMIN DE ESTADO DE MATO GROSSO BENDO DE STADO DE MATO GROSSO PORTARIA Nº. TMP-10890/SEPLAG/2020 O Secretário de Estado de Planejamento e Gestão, no uso de suas atribuições legi Complementar a Childe Secretaria do Secretario o disposto no Decreto nº regulamenta a concessão de finas dos servidores públicos clvis da Administração Dire Executivo do Estado de Mato Grosso. RESOLVE: 1. 1º Aprovar a Escala de Férias dos servidores da SECRETARIA DE ESTADO DE PLAI 2020 MATRICULA SERVIDOR Servidor Secretaria DE ESTADO DE PLAI 2020 JANEIRO MATRICULA SERVIDOR Servidores da SECRETARIA DE ESTADO DE PLAI 2020 JAREIRO MATRICULA SERVIDOR Morais 2019 2020 Jagaquim Maria Machado de Assis DA-1 SERVIDOR GAB. DO SEORET. DE ESTADO DE PLANEJ. E GESTAO | https://www.sigadoc.apmt.mt.gov.br/sigaex/app/expediente/doc/prever - Google sigadoc.apmt.mt.gov.br/sigaex/app/expediente/doc/prever GOVERNO DO ESTADO DE MATO GROSSO SECRETARIA DE ESTADO DE MATO GROSSO SECRETARIA DE ESTADO DE PLANEJAMENTO E DESTADO O Secretário de Estado de Planejamento e Gestão, no uso de suas atribuições legais; e contra Complementar nº 04, de 15 de outubro de 1980, que dispõe sobre o Estatuto dos Servidores Públicos atuatorias e das Fundações Públicos Estadous: Considerando ou disposto no Decretó nº 1317, de 1 regulamenta a concessão de tárias dos servidores públicos civis da Administração Direta, Autárqui Executivo de Stado de Mato Grosso. RESOLVE: 1 1º Aprovar a Escala de Périas dos servidores da SECRETARIA DE ESTADO DE PLANEJAMENT 2020. JANEIRO MATRICULA Secula de Férias dos servidores da SECRETARIA DE ESTADO DE PLANEJAMENT 2020. JANEIRO MATRICULA Secula de Campos Morais 2010 2020 10 JANEIRO GAB. DO SECRET. DE ESTADO DE PLANEJA E GESTADO Construction de Aasis DGA: 1 SERVIDOR GAB. DO SECRET. DE ESTADO DE PLANEJA E GESTADO Construction de Securitor de Securitor Securitor Se | https://www.sigadoc.apmt.mt.gov.br/sigaex/app/expediente/doc/prever - Google Chro   Image: sigadoc.apmt.mt.gov.br/sigaex/app/expediente/doc/prever   GOVERNO DO ESTADO DE MATO GROSSO   SECRETARIA DE ESTADO DE MATO GROSSO   SECRETARIA DE ESTADO DE MATO GROSSO   SECRETARIA DE ESTADO DE MATO GROSSO   COVERNO DO ESTADO DE MATO GROSSO   SECRETARIA DE ESTADO DE MATO GROSSO   COVERNO DO ESTADO DE MATO GROSSO   SECRETARIA DE ESTADO DE MATO GROSSO   Coverno Do E Stado de Planejamento e Gestão, no uso de suas atribuições legais: e considerando o do do complementar nº 04. de 15 de outubro de 1900, que dispõe sobre o Estatuto dos Servidores Públicos de Administreção Direta. Autárquica e Pundacior Encueitro do Estado de Mato Grosso. RESOLVE: In 4 Aprovar a Escala de Férias dos servidores da SECRETARIA DE ESTADO DE PLANEJAMENTO E GESTÃO productiva do Estatudo dos Cardo de Mato Grosso. RESOLVE: In 4 Aprovar a Escala de Férias dos servidores da SECRETARIA DE ESTADO DE PLANEJAMENTO E GESTÃO producto da Servidores da SECRETARIA DE ESTADO DE PLANEJAMENTO E GESTÃO producto da Servidores da SECRETARIA DE ESTADO DE PLANEJAMENTO E GESTÃO producto da Servidores da SECRETARIA DE ESTADO DE PLANEJAMENTO E GESTÃO producto da Servidores da SECRETARIA DE ESTADO DE PLANEJAMENTO E GESTÃO producto da Servidores da SECRETARIA DE ESTADO DE PLANEJAMENTO E GESTÃO producto da Servidores da SECRETARIA DE ESTADO DE PLANEJAMENTO E GESTÃO producto da Servidores da SECRETARIA DE ESTADO DE PLANEJAMENTO E GESTÃO producto da Servidores da SECRETARIA DE ESTADO DE PLANEJAMENTO E GESTÃO producto da Servidores da SECRETARIA DE ESTADO DE PLANEJAMENTO E GESTÃO producto da Servidores da SECRETARIA DE ESTADO DE PLANEJA NICIÓ producto da Servidores da SECRETARIA DE ESTADO DE PLANEJA NICIÓ producto da Servidores da Secretaria da Secretaria da Secretaria da Se |

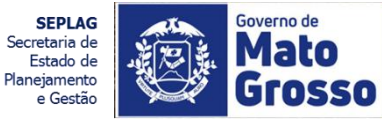

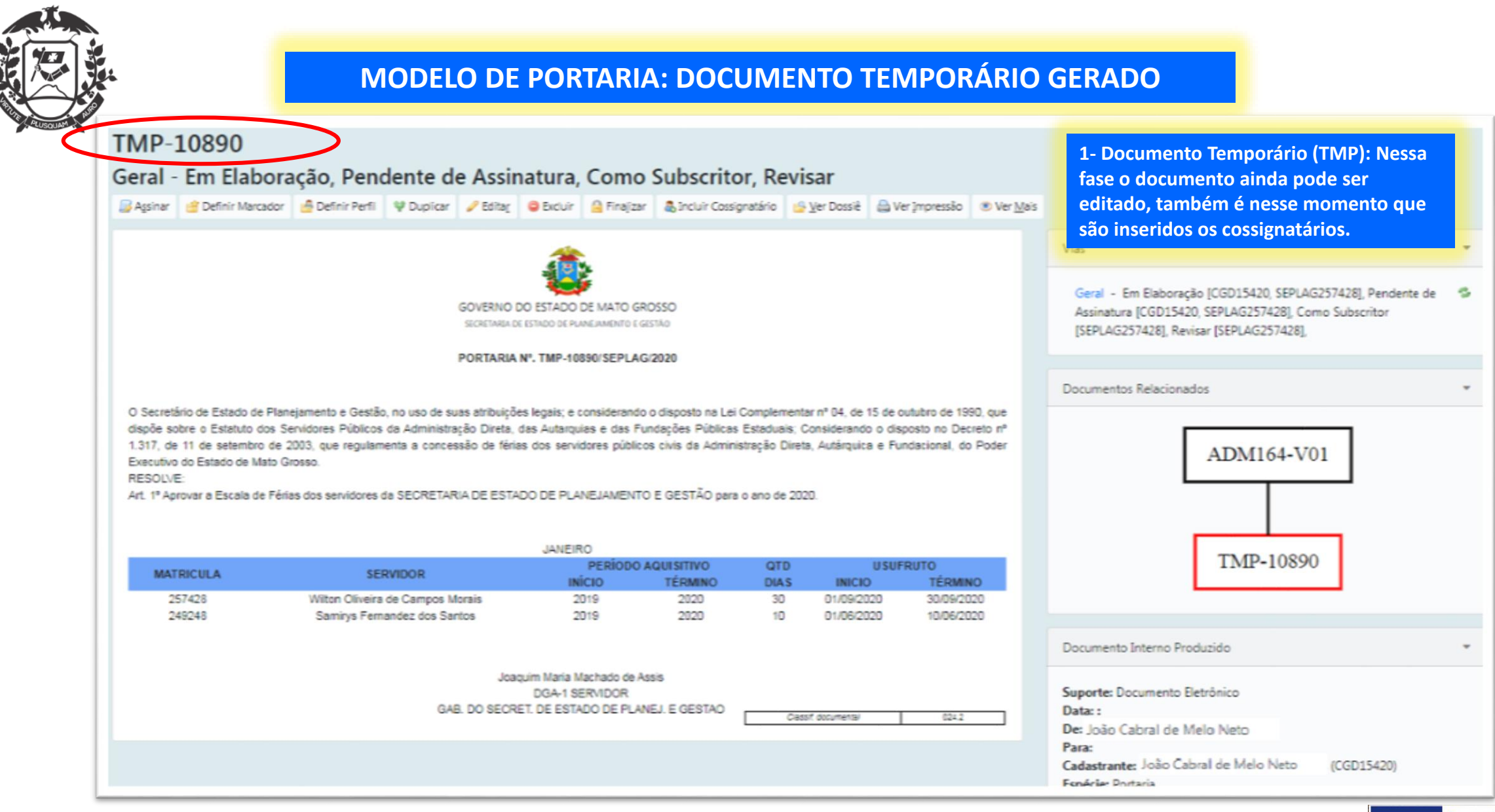

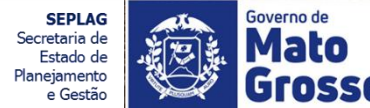

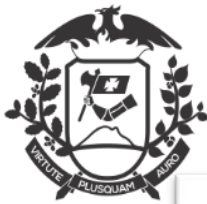

### MODELO DE PORTARIA: DOCUMENTO TEMPORÁRIO GERADO

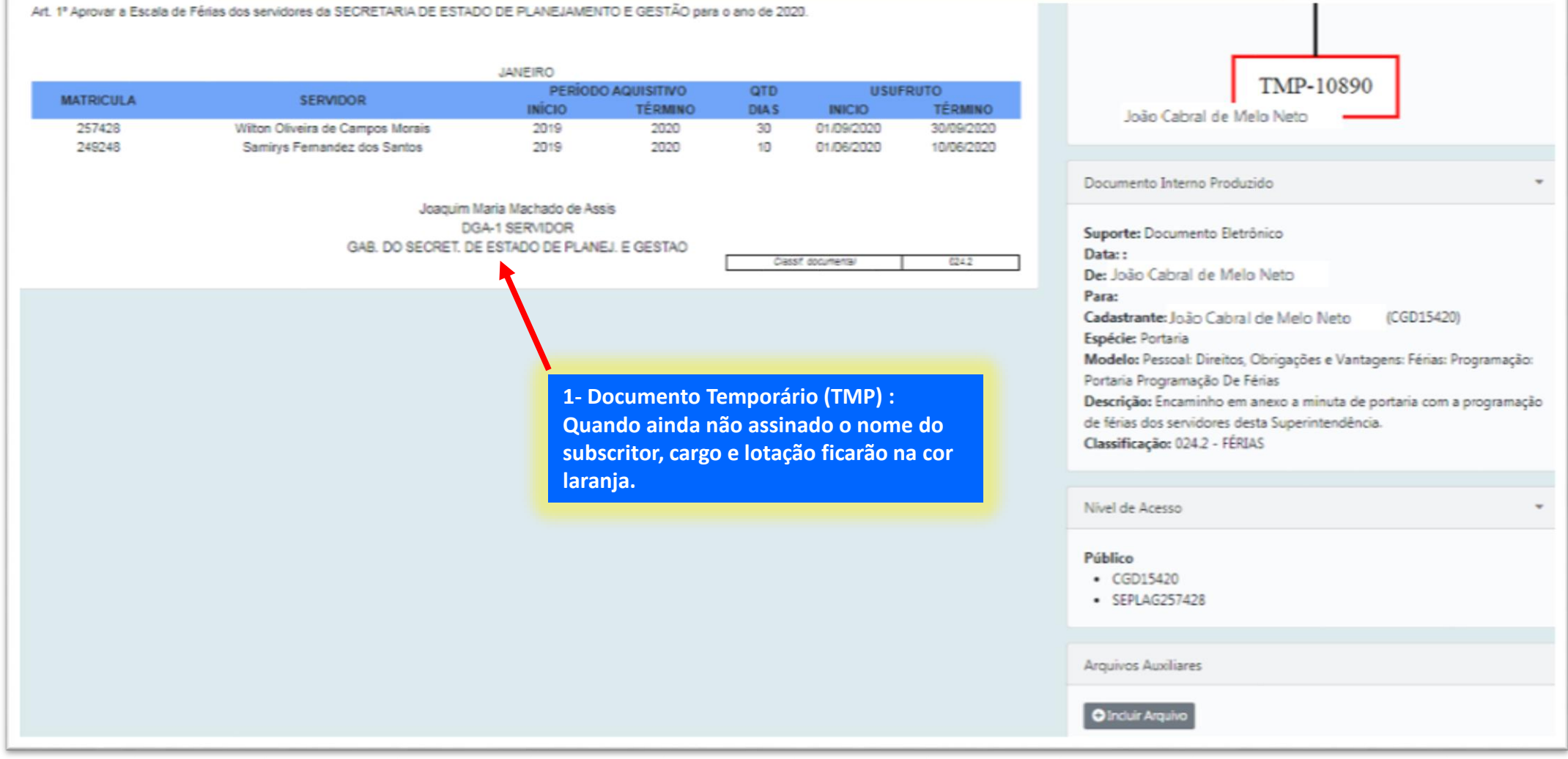

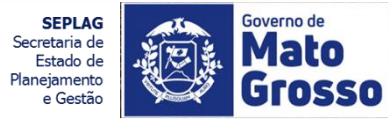

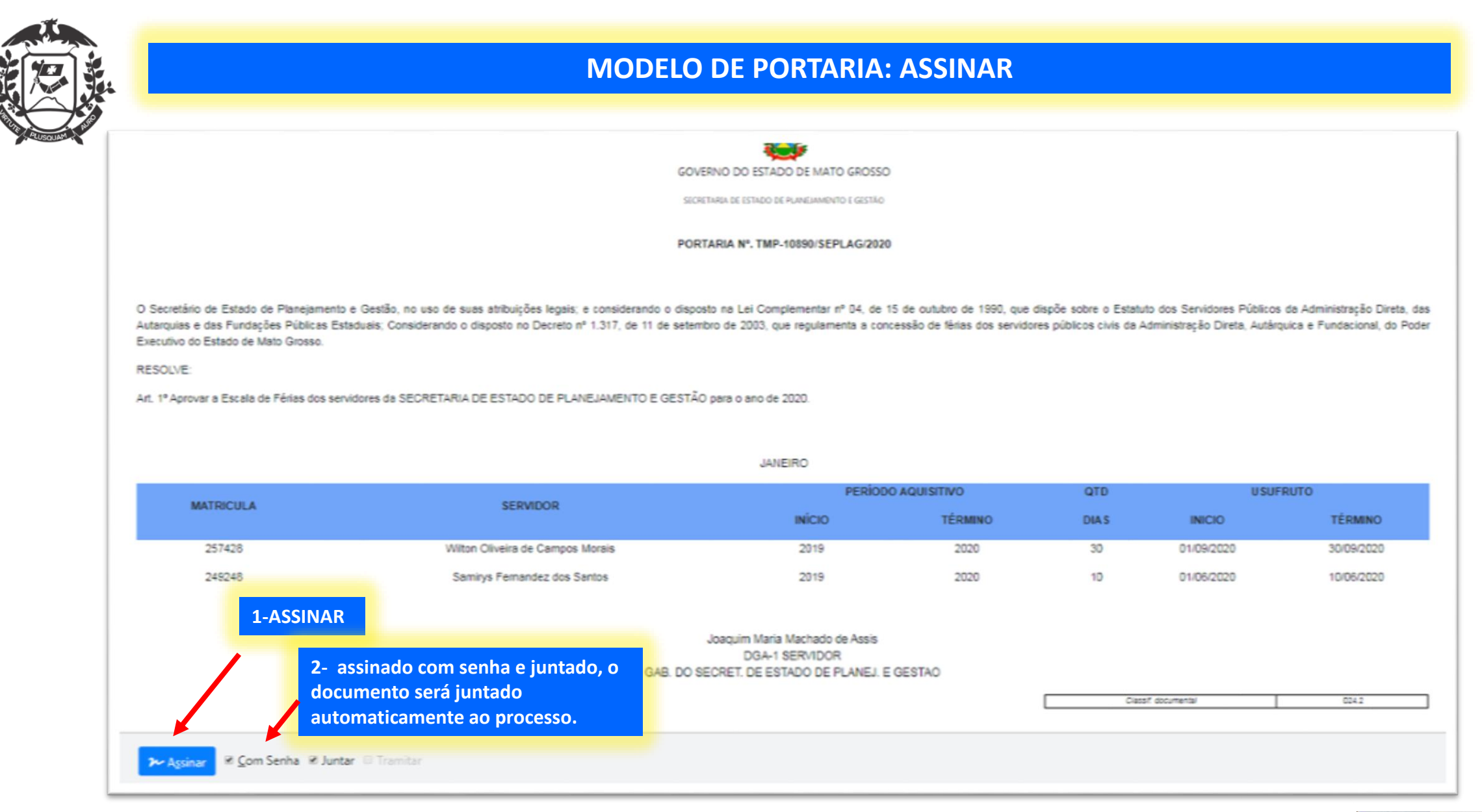

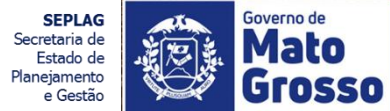

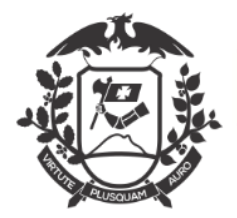

### **MODELO DE PORTARIA: ASSINAR**

| Confirme os dados do documento abaixo:                                                                                                    |                                                                                                    |                                                                                                    |
|----------------------------------------------------------------------------------------------------|----------------------------------------------------------------------------------------------------|----------------------------------------------------------------------------------------------------|
| Documento Interno Produzido: TMP-10890<br>Data:<br>Classificação: 024.2 - 5ÉPIAS                                                                                                    |                                                                                                    | 1-ASSINAR                                                                                                    |
| Descrição: Encaminho em anexo a minuta de portaria com a programação de férias do<br>De: Wilton Oliveira de Campos Morais                                                                                              | Identificação                                                                                                    | ×                                                                                                    |
| Fata:                                                                                                    | Matrícula                                                                                                    |                                                                                                    |
|                                                                                                    | SEPLAG257428 (modifique caso necessário)                                                                                           |                                                                                                    |
|                                                                                                    | Senha                                                                                                    |                                                                                                    |
|                                                                                                    | Cancelar                                                                                                    | ок                                                                                                    |
|                                                                                                    |                                                                                                    |                                                                                                    |
| O Secretário de Estado de Planejamento e Gestão, no uso de suas atribuições legais; e<br>Autarquias e das Fundações Públicas Estaduais; Considerando o disposto no Decreto nº 1<br>Executivo do Estado de Mato Grosso. | considerando o disposto na Lei Complementar nº 04, de 15 de out<br>1.317, de 11 de setembro de 2003, que regulamenta a concessão d | ubro de 1990, que dispõe sobre o Estatuto dos Servidores Públicos da Administração Direta, das<br>e férias dos servidores públicos civis da Administração Direta, Autárquica e Fundacional, do Poder |
| RESOLVE:                                                                                                    |                                                                                                    |                                                                                                    |
| Art. 1º Aprovar a Escala de Férias dos servidores de SECRETARIA DE ESTADO DE PLANE                                                                                                    | JAMENTO E GESTÃO para o ano de 2020.                                                                                               |                                                                                                    |
|                                                                                                    |                                                                                                    |                                                                                                    |

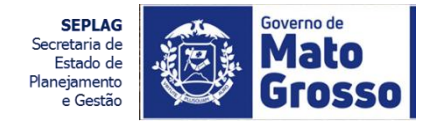

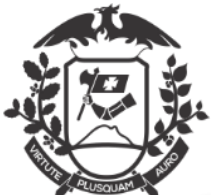

#### **MODELO DE PORTARIA: ASSINADA**

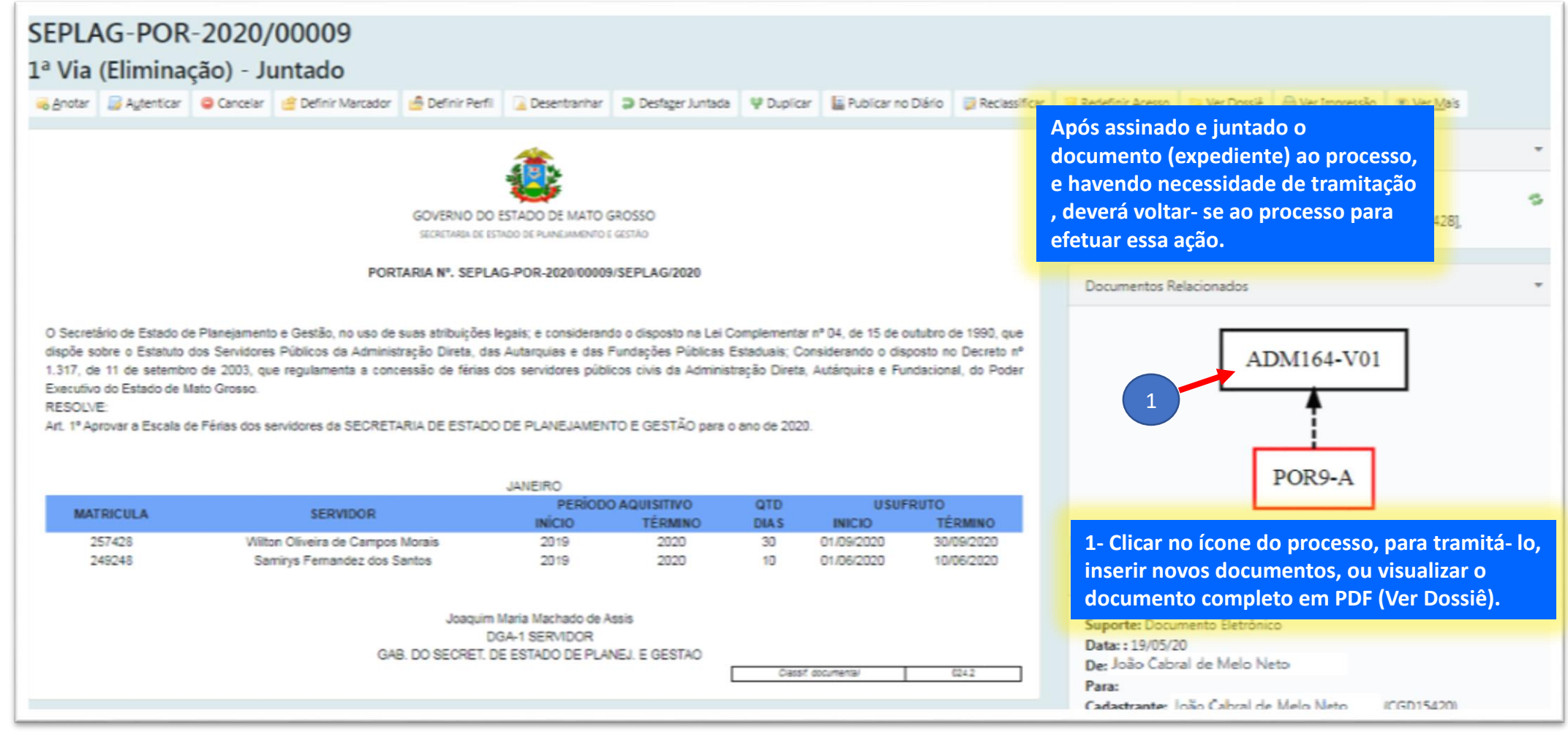

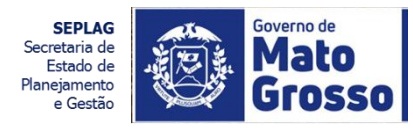

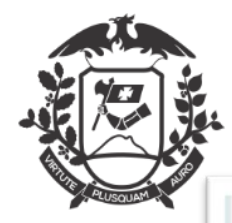

## VISUALIZAÇÃO DO PROCESSO DE PROGRAMAÇÃO DE FÉRIAS TRAMITADO

|      |          |                      | Processo Nº<br>SEPLAG-ADM-2020/<br>Data de abertura | 19/05/2020                   |               |          |       | CGD15420<br>1<br>SGP13908<br>1                                                                                                    |          |
|------|----------|----------------------|-----------------------------------------------------|------------------------------|---------------|----------|-------|----------------------------------------------------------------------------------------------------|----------|
|      |          |                      | OBJETO                                              |                              |               |          |       | 1- Conforme é tramitado entre<br>órgãos/unidades(lotações), o fluxo é imp<br>graficamente.                                                                                                    | resso    |
|      | Encamir  | sho em anexo a minut | a de portaria com a programação<br>ARQUIVADO<br>CX/ | de férias dos servidores de: | sta Superinte | ndència. | J     | De João Cabral de Melo Neto<br>Para: SUPERINT. DE GESTÃO DE PESSOAS<br>Cadastrante: João Cabral de Melo Neto (CGD15420)<br>Espécie: Processo Administrativo<br>Modelo: Processo Administrativo<br>Descrição: Encaminho em anexo a minuta de portaria com a prog<br>de férias dos servidores desta Superintendência.<br>Classificação: 024.2 - FÉRIAS | gramação |
|      |          |                      |                                                     | Ľ                            | Ciaco? do     | cumenta/ | 024.2 | Nivel de Acesso                                                                                                    | *        |
| empo | Lotação  | Evento               | Descrição                                           |                              |               |          |       | Público (Público)                                                                                                    |          |
| Omin | CGD15420 | Juntada              | Documento juntado: SBPLAG                           | 5-POR-2020/00009-A           |               |          |       |                                                                                                    |          |
| hora | CGD15420 | Juntada              | Documento juntado: SEPLAC                           | 5-CIN-2020/00174-A           |               |          |       | Arquivos Auxiliares                                                                                                    |          |
|      |          |                      |                                                     |                              |               |          |       | O Induir Argulvo                                                                                                    |          |

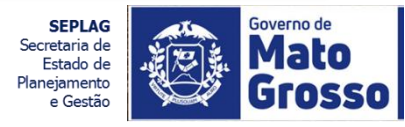

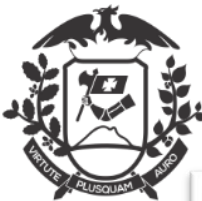

#### PROCESSO DE PROGRAMAÇÃO DE FÉRIAS: VER DOSSIÊ

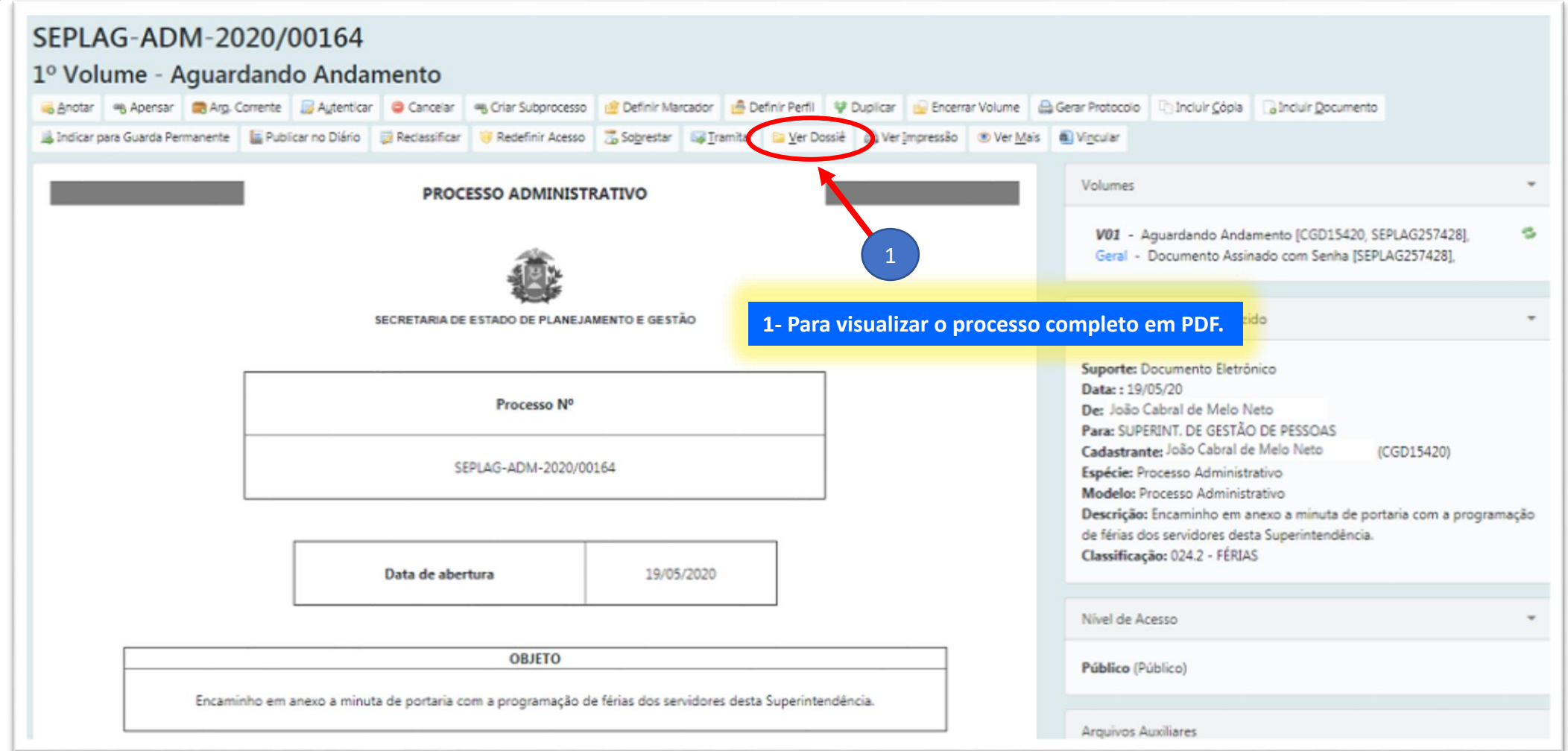

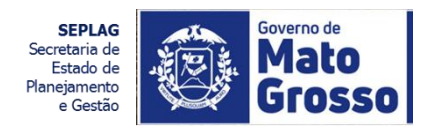

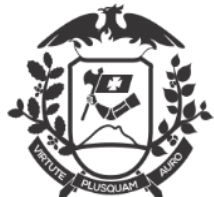

## PROCESSO DE PROGRAMAÇÃO DE FÉRIAS: VER DOSSIÊ

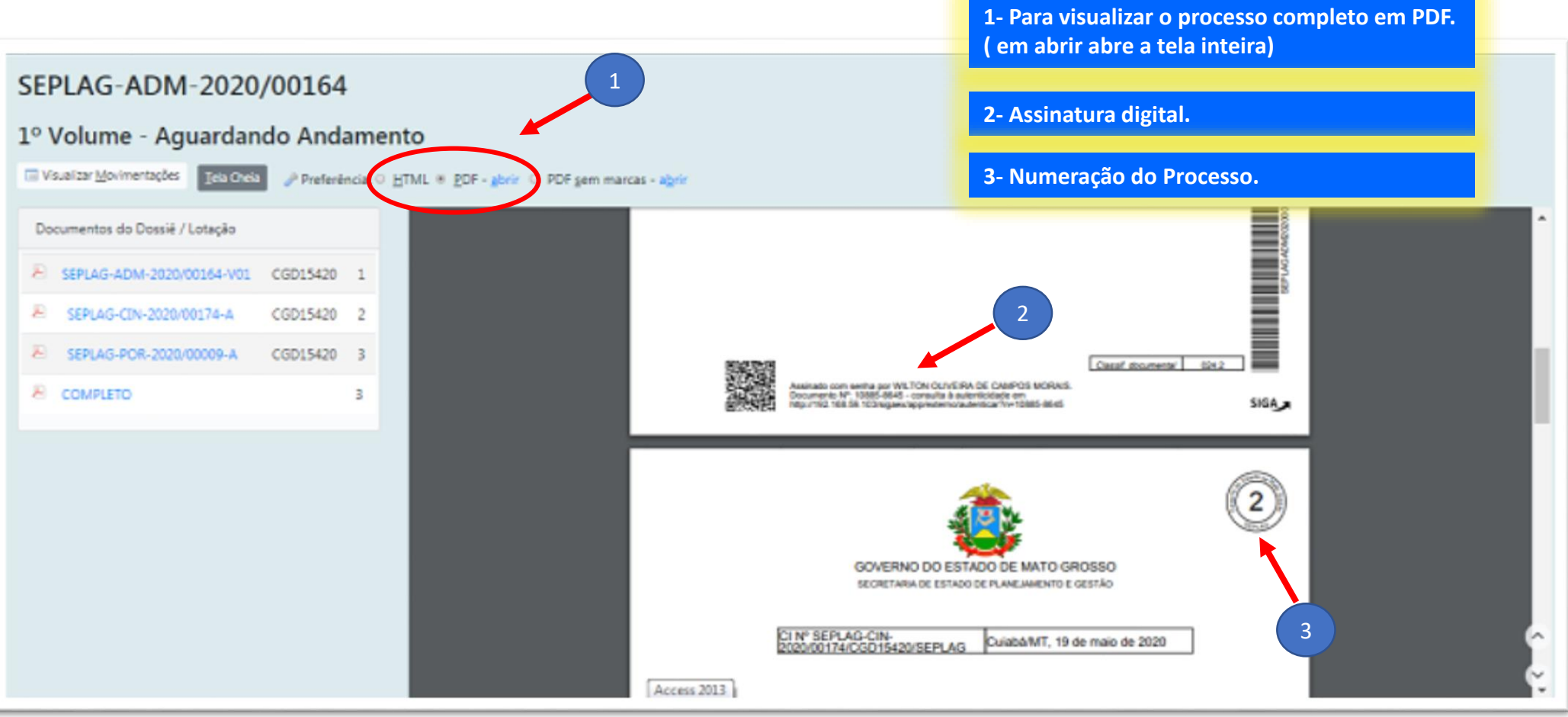

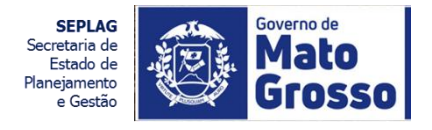

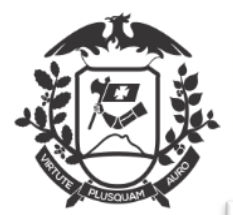

## PROCESSO DE PROGRAMAÇÃO DE FÉRIAS: TRAMITAR

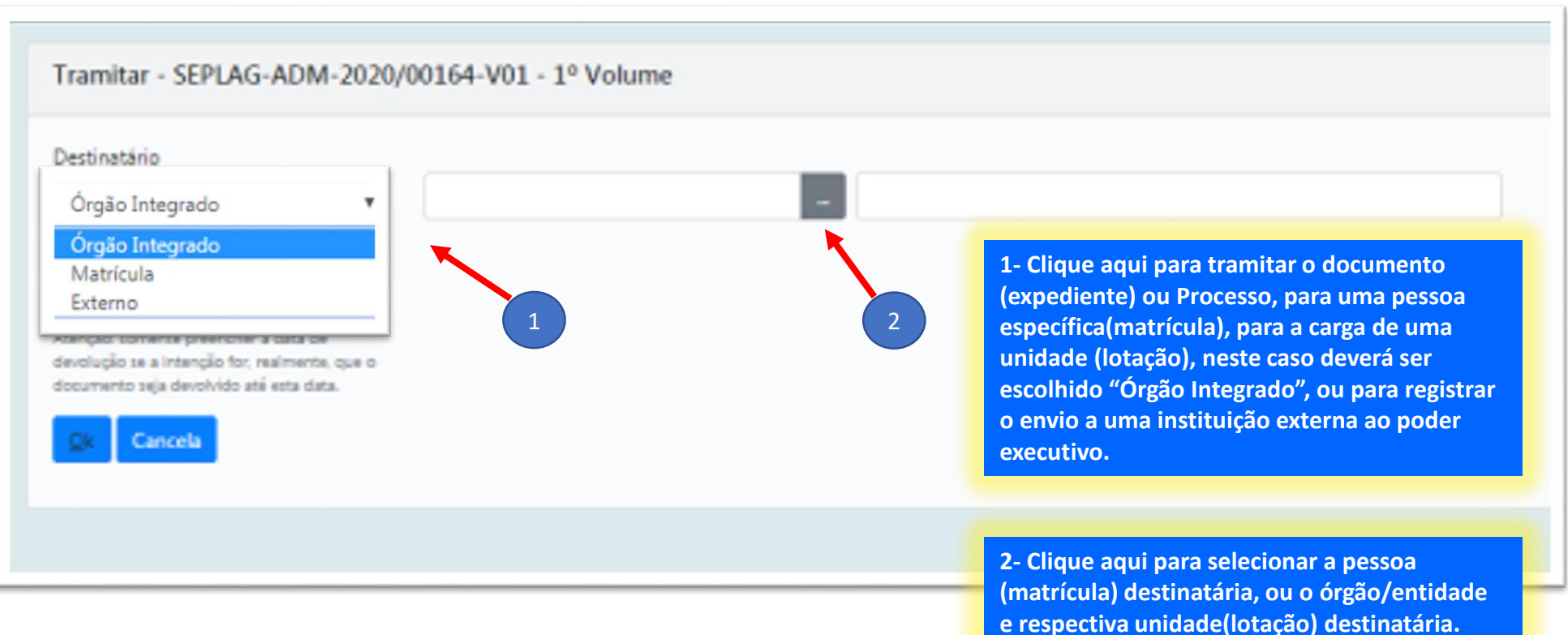

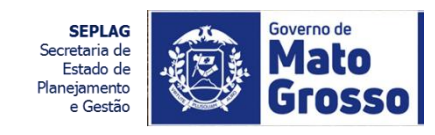

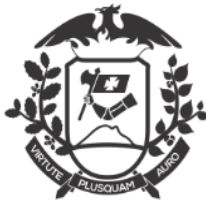

## PROCESSO DE PROGRAMAÇÃO DE FÉRIAS: TRAMITAR

| SIGA MENU - Documentos - Fo                                                                                                    | needelee with                                                                                                    | Adamiaa w Aardika w                                                                                                    | ×<br>115 ± 10                                                                                                    |                           |
|----------------------------------------------------------------------------------------------------|----------------------------------------------------------------------------------------------------|----------------------------------------------------------------------------------------------------|----------------------------------------------------------------------------------------------------|---------------------------|
| SECRETARIA DE ESTADO DE PLANEJAMENTO E GESTÃO  Tramitar - SEPLAG-ADM-2020/00164-V01 - 1º Volu  Destinatário  Órgão Integrado  Data da devolução       | Dados d<br>Nome ou S<br>pessoas<br>Órgão<br>SECRETA<br>Pesquisa                                                                | a Lotação<br>Sigla<br>RIA DE ESTADO DE PLANEJAMENTO E GESTÃO                                                                                                    |                                                                                                    |                           |
| Atenção: comente preencher a data de<br>devolução se a intenção for, realmente, que o<br>documento seja devolvido até esta data.<br><b>Ok</b> Cancela | Sigla                                                                                                    | Nome                                                                                                    | 1- Para selecionar a unidade (lotação) o<br>órgão/entidade destinatário, seleciona<br>órgão/entidade e inserir uma palavra o<br>nomenclatura, . | de um<br>ir o<br>:have da |
|                                                                                                    | CTP 18327<br>CARQ19922<br>CCONT18853<br>CEO13941<br>CADM19917<br>CAPLI13919<br>CAC18316<br>CARP18434<br>CCFC19376<br>CDVP20005 | COORD. DE APLICA CONTRATOS<br>COORD. DE APLICA DESENVOLVIMENTO<br>COORD. DE APLICA, DESENVOLVIMENTO<br>COORD. DE APLICAÇÃO<br>COORD. DE APLICAÇÃO<br>COORD. DE AQUISIÇÕES E CONTRATOS<br>COORD. DE AQUISIÇÕES E CONTRATOS<br>COORD. DE AUTORIZAÇÕES E REGISTRO DE PR<br>COORD. DE CONTROLE E FISCALIZAÇÃO DAS C<br>COORD. DE DESENV. E VALOR. PROFISSIONAL | ços<br>DNSIGNAÇÕES                                                                                                    |                           |

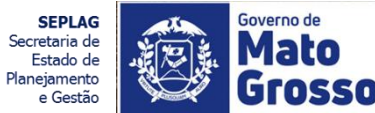

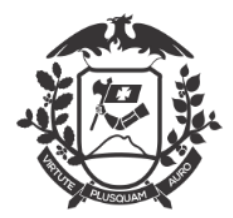

## PROCESSO DE PROGRAMAÇÃO DE FÉRIAS: TRAMITAR

| SIGA 💮 MENU - Documentos - Fe                                                                                                    | anna a Balatha a Cathair                            | Número de Documento Buso                                                                |
|----------------------------------------------------------------------------------------------------|-----------------------------------------------------|-----------------------------------------------------------------------------------------|
| Governo do Estado de Mato Grosso<br>> SECRETARIA DE ESTADO DE PLANEJAMENTO E GESTÃO                                              |                                                     | ×<br>Jiś, 🛎 Wilton Oliveira de Campos Morais 🛛 II CGD15420 - 🛛 🚱                        |
| Translase, SERIAG ADM 2020/00164 V01, 10 Vol-                                                                                    | Dados da Lotação                                    |                                                                                         |
| Tramitar - SEPLAG-ADMI-2020/00104-V01 - 1* Void                                                                                  | Nome ou Sigla                                       |                                                                                         |
| Destinatário                                                                                                    | pessoas                                             |                                                                                         |
| Órgão Integrado 🔹                                                                                                    | Órgão                                               |                                                                                         |
| Data da devolução                                                                                                    | SECRETARIA DE ESTADO DE PLANEJAMENTO E GESTÃO       |                                                                                         |
| Atenção: somente preencher a data de<br>devolução se a intenção for, realmente, que o<br>documento seja devolvido até esta data. | Pesquisar                                           | 1- Serão listadas as unidades correspondentes<br>à palavra chave. Clique sobre a sigla. |
| OK Cancela                                                                                                    |                                                     |                                                                                         |
|                                                                                                    | Sigla Nome                                          | Fim de Vigência                                                                         |
|                                                                                                    | GSAGP13905 GAB.DO SECRET. ADJ. DE GESTÃO DE PESSOAS |                                                                                         |
|                                                                                                    | GDP20006 GER. DE DESENV. DE PESSOAS                 |                                                                                         |
|                                                                                                    | SGP13908 SUPERINT. DE GESTÃO DE PESSOAS             |                                                                                         |
|                                                                                                    | 1                                                   |                                                                                         |

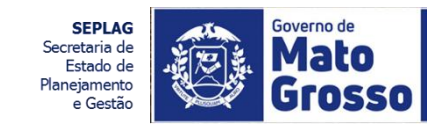

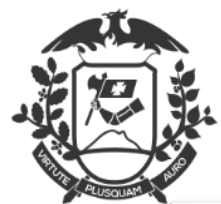

#### PROCESSO DE PROGRAMAÇÃO DE FÉRIAS: VISUALIZAÇÃO APÓS TRAMITE

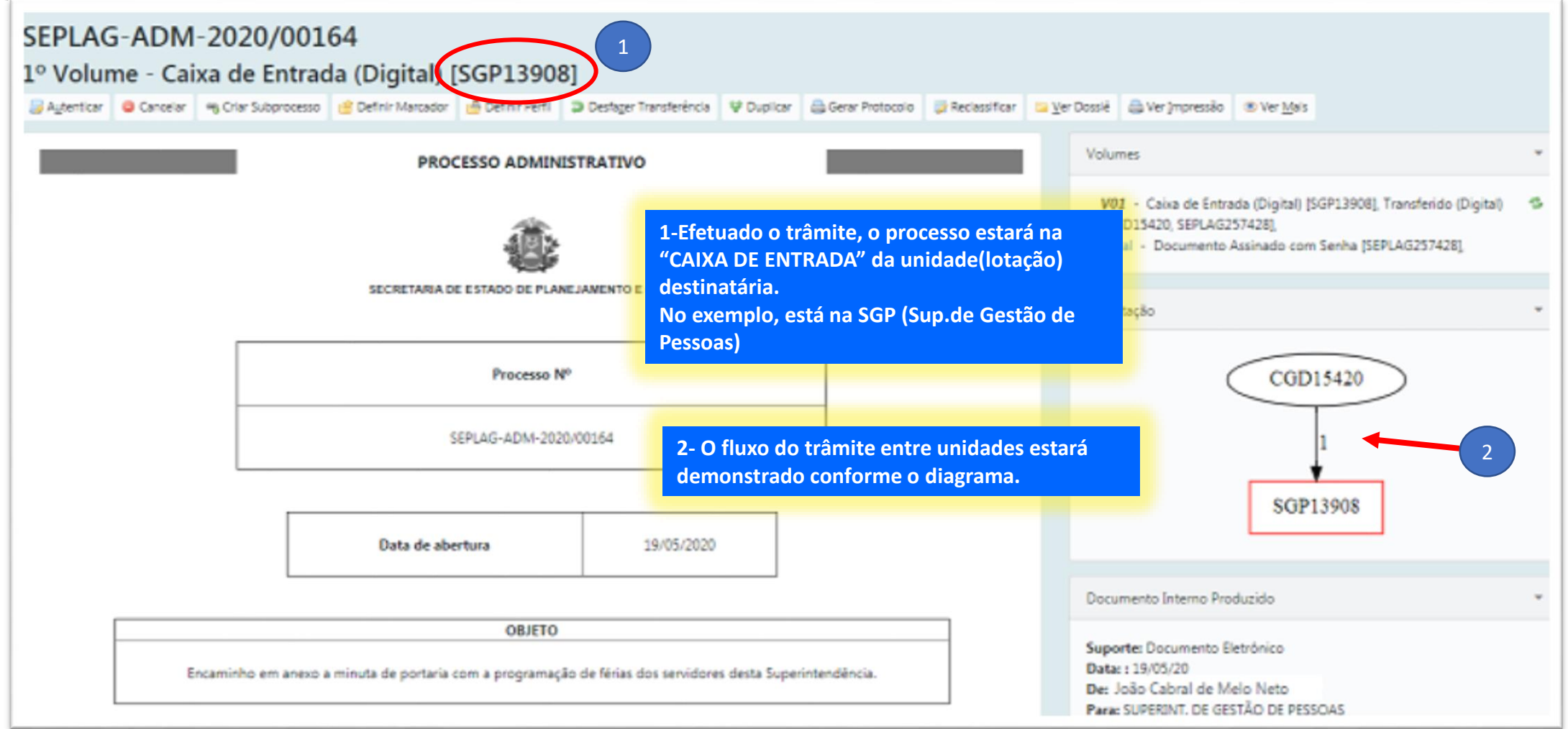

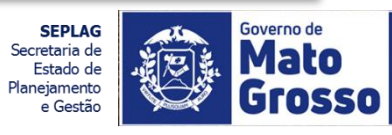

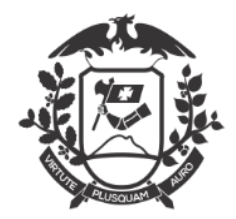

## PROCESSO DE PROGRAMAÇÃO DE FÉRIAS: VISUALIZAÇÃO APÓS TRAMITE

| Processos Administrativos | Na tela inicial do remetente estará, enquanto<br>não for "aberto" na unidade destinatária,<br>como "Transferido Digital".<br>Após a abertura pelo destinatário,<br>automaticamente é efetuado o recebimento. |           |                     |
|---------------------------|----------------------------------------------------------------------------------------------------|-----------|---------------------|
| Situação<br>Em Elaboração | então a informação de "Transferido Digital" , e<br>o documento, somem da tela de remetente.                                                                                                    | Atendente | Lotação             |
| Como Subscritor           |                                                                                                    | 3         | 0                   |
| Pendente de Assinatura    |                                                                                                    | 3         | 18                  |
| A devolver                |                                                                                                    | 0         | 1                   |
| Aguardando Andamento      |                                                                                                    | 9         | 47                  |
| Como Interessado          |                                                                                                    | 1         | 0                   |
| Transferido (Digital)     |                                                                                                    | 1         | 4                   |
| Arquivo Corrente          |                                                                                                    | 0         | 1                   |
| Revisar                   |                                                                                                    | 3         | 0                   |
|                           |                                                                                                    | Pesqui    | sar Criar Documento |

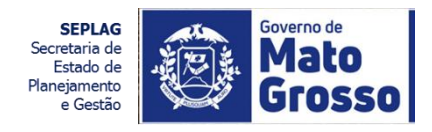

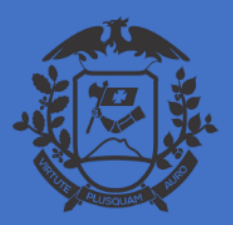

SECRETARIA DE ESTADO DE PLANEJAMENTO E GESTÃO SECRETARIA ADJUNTA DE PATRIMÔNIO E SERVIÇOS SUPERINTENDÊNCIA DE ARQUIVO PÚBLICO

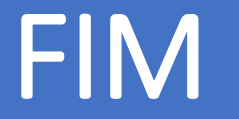

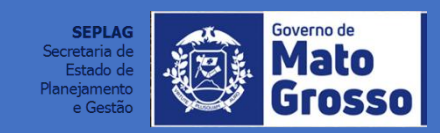